## Instal·lació Cygwin/X

Passos a realitzar per a poder instal·lar el Cygwin/X.

Primer de tot ens hem de descarregar el client de la pàgina web del cygwin.

## URL: http://x.cygwin.com/

Un cop estiguem a la pàgina, ens hem de desplaçar fins a l'apartat de <u>Downloading and</u> <u>Installing</u> i clicar on mostra la següent imatge:

**Downloading and Installing** 

Cygwin/X is installed via Cygwin's <u>setup.exe</u> and the installation process is documented in the <u>Cygwin/X User's Guide</u>. Whether or not you already have Cygwin installed, you can add Cygwin/X to your installation by downloading the latest <u>setup.exe</u>, running setup, and selecting the 'xinit' package from the 'X11' category.

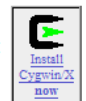

Using Cygwin/X is documented in a step-by-step manner, with lots of pictures and examples, in the <u>Cygwin/X User's Guide</u>. Please notice, however, that Cygwin/X contains many general-purpose programs, libraries, and functions that are part of all X distributions. It is therefore beyond the scope of the <u>Cygwin/X User's Guide</u> to document all of these X Window System components. To find documentation, for example, for *setxkbmap* one should consult the generic X documentation such as the <u>setxkbmap(1) manual page</u>. You could always, of course, do a <u>Google search</u> for *setxkbmap*, which finds the manual page mentioned above.

Es descarregarà el client al vostre equip. Un cop hagi acabat la descàrrega, clicar sobre l'icone per començar la instal·lació:

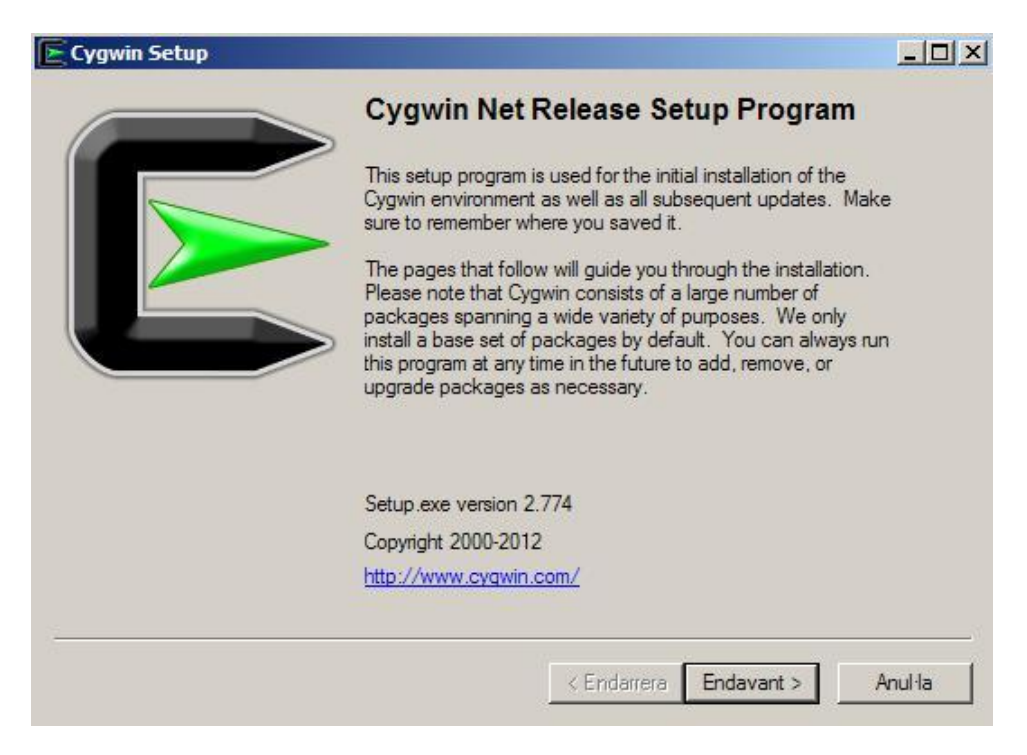

A continuació es descriuran els passos per a realitzar la instal·lació:

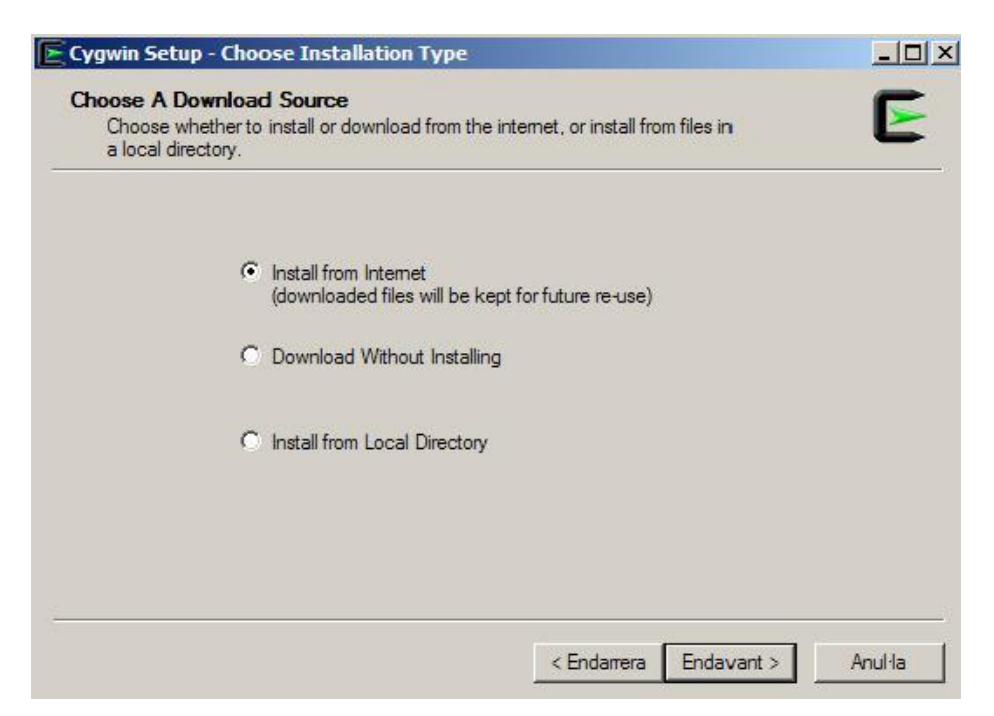

Seleccionar Install from Internet i clicar Endavant.

| Roo  | t Directory                                                                                                    |
|------|----------------------------------------------------------------------------------------------------|
| C:\  | cygwin Browse                                                                                                    |
|      |                                                                                                    |
| nsta | all For                                                                                                    |
| e    | All Users (RECOMMENDED)                                                                                                    |
|      | Cygwin will be available to all users of the system.                                                                                                    |
| 0    | hust Me                                                                                                    |
|      | Cygwin will still be available to all users, but Desktop Icons, Cygwin Menu Entries, and<br>important Installer information are only available to the current user. Only select this if<br>you lack Administrator privileges or if you have specific needs. |

En aquesta imatge s'ha de seleccionar si volem que s'instal·li a tots els usuaris de l'equip o només en el nostre. El directori arrel, es deixa per defecte, ens cas contrari, modificar al vostre gust

Un cop ho haguem decidit, clicar a Endavant.

| elect Local              | Package Directory                                                                                                    |                     |
|--------------------------|----------------------------------------------------------------------------------------------------|---------------------|
| Select a di<br>downloads | rectory where you want Setup to store the installation<br>s. The directory will be created if it does not already e                | i files it 🛛 👢      |
|                          |                                                                                                    |                     |
|                          |                                                                                                    |                     |
|                          |                                                                                                    |                     |
| Local Packad             | e Directory                                                                                                    |                     |
| C:\Archivos              | de programa\Cvgwin                                                                                                    | Browse              |
|                          |                                                                                                    | DIOWSE              |
|                          |                                                                                                    |                     |
|                          |                                                                                                    |                     |
|                          |                                                                                                    |                     |
|                          |                                                                                                    |                     |
|                          |                                                                                                    |                     |
|                          |                                                                                                    |                     |
|                          | < Endame                                                                                                    | era Endavant > Anul |
|                          |                                                                                                    |                     |
|                          |                                                                                                    | 100                 |
| ygwin Setu               | p - Select Connection Type                                                                                                    | _                   |
| Select Your              | Internet Connection                                                                                                    | . c                 |
| the approp               | as to know how you want it to connect to the interne<br>priate settings below.                                                     | t. Choose           |
|                          |                                                                                                    |                     |
|                          |                                                                                                    |                     |
|                          | Direct Connection                                                                                                    |                     |
|                          | O Use Internet Explorer Proxy Settings                                                                                             |                     |
|                          | C Use HTTP/FTP Proxy:                                                                                                    |                     |
|                          |                                                                                                    |                     |
|                          | Proxy Host                                                                                                    |                     |
|                          | Port 90                                                                                                    |                     |
|                          |                                                                                                    |                     |
|                          |                                                                                                    |                     |
|                          |                                                                                                    |                     |
|                          |                                                                                                    |                     |
|                          |                                                                                                    |                     |
|                          | < Endame                                                                                                    | ara Endavant > Anul |
|                          |                                                                                                    |                     |
| ygwin Setu               | p - Choose Download Site(s)                                                                                                    |                     |
| hoose A Do               | ownload Site                                                                                                    | (                   |
| Choose a s               | site from this list, or add your own sites to the list                                                                             |                     |
|                          |                                                                                                    |                     |
|                          | Available Download Sites:                                                                                                    |                     |
|                          | http://mirrors.ustc.edu.cn                                                                                                    | <b>_</b>            |
|                          | ftp://ftp.gwdg.de                                                                                                    |                     |
|                          | ftp://ftp-stud.hs-esslingen.de                                                                                                    |                     |
|                          | http://ftp-stud.hs-esslingen.de<br>ftp://linux.rz.ruhr-uni-bochum.de                                                               |                     |
|                          | http://linux.rz.ruhr-uni-bochum.de                                                                                                 |                     |
|                          | fam. / fam. inf h down down do                                                                                                    |                     |
|                          | ftp://ftp.inf.tu-dresden.de<br>http://ftp.inf.tu-dresden.de                                                                        |                     |
|                          | ftp://ftp.inf.tu-dresden.de<br>http://ftp.inf.tu-dresden.de<br>ftp://ftp.uni.tkl.de                                                |                     |
|                          | ftp://ftp.inf.tu-dresden.de<br>http://ftp.inf.tu-dresden.de<br>ftp://ftp.uni-kl.de<br>http://ftp.uni-kl.de<br>ftp://ftp.rediris.es | <b>•</b>            |
|                          | ftp://ftp.inf.tu-dresden.de<br>http://ftp.inf.tu-dresden.de<br>ftp://ftp.uni-kl.de<br>http://ftp.uni-kl.de<br>ftp://ftp.rediris.es |                     |
| User URL:                | ftp://ftp.inf.tu-dresden.de<br>http://ftp.inf.tu-dresden.de<br>ftp://ftp.unik.l.de<br>http://ftp.unik.l.de<br>ftp://ftp.rediris.es | Add                 |

Seleccionar des de on ens ho volem descarregar els paquets que instal·larem.

| gwin Se     | tup - Use dropped mirrors?                                                                                                    |                                                        | ×        |
|-------------|----------------------------------------------------------------------------------------------------|--------------------------------------------------------|----------|
| Vaming:     | One or more mirrors you have selected is/are n<br>any more. It/They may be out of date or missing<br>This affects the following mirror(s): | ot on thelist of official Cygwin n<br>g some packages. | nirrors  |
| tp://ftp.re | ediris.es/mirror/cygwin/                                                                                                    |                                                        |          |
| <u>.</u>    |                                                                                                    |                                                        | <u>×</u> |
| you expe    | erience installation problems consider trying official                                                                                     | l mirrors only.                                        |          |
| Don't v     | vam me about this/these mirror(s) again                                                                                                    | Yes No                                                 | <b>.</b> |
| 000         | one. J                                                                                                    |                                                        |          |

Clicar al boto YES per seguir amb la descàrrega

Un cop realitzat el pas anterior, ens apareixerà la següent finestra:

| Search   | Clear               |     | С Кеер ( | Curr C Exp View | Category |
|----------|---------------------|-----|----------|-----------------|----------|
| Category | New                 | B S | Size     | Package         | <u> </u> |
| e ai 😯 D | efault              |     |          |                 |          |
| ⊞ Acces  | ssibility 😯 Default |     |          |                 |          |
| 🗄 Admir  | n 😯 Default         |     |          |                 |          |
| 🗄 Archiv | ve 😯 Default        |     |          |                 |          |
| 🕀 Audio  | 😯 Default           |     |          |                 |          |
| 🗄 Base   | Default             |     |          |                 |          |
| 🕀 Datab  | oase 😯 Default      |     |          |                 |          |
| 🗄 Debu   | g 😯 Default         |     |          |                 |          |
| ⊡ Devel  | l 📀 Default         |     |          |                 |          |
| E Doc 4  | 🕑 Default           |     |          |                 |          |
| E Editor | s 📀 Default         |     |          |                 |          |
| 🗄 Game   | s 😯 Default         |     |          |                 |          |
| . 🗄 Gnom | ie 🚯 Default        |     |          |                 |          |
| 4        |                     |     |          |                 | •        |

Haurem de seleccionar els paquets que volem instal·lar, en aquest cas només s'ha d'instal·lar un arxiu anomenat **xinit**. El podem trobar a desplegant l'apartat X11 com es mostra a la següent imatge: Cygwin Setup-Select Packages

| Select package                                                                                                  | ges to install     |             |                |              |                                                                                                    |
|----------------------------------------------------------------------------------------------------|--------------------|-------------|----------------|--------------|----------------------------------------------------------------------------------------------------|
| earch                                                                                                    | Clear              |             |                |              |                                                                                                    |
| Category N                                                                                                    | ew                 | Bin?        | Src?           | Size Pi      | ackage                                                                                                    |
| E All 😯 Default                                                                                                 | t<br>hr 🔐 Default  |             |                |              |                                                                                                    |
| E Admin                                                                                                    | Default            |             |                |              |                                                                                                    |
| E Archive                                                                                                    | Pordaut<br>Default |             |                |              |                                                                                                    |
| E Audio 🕅 D                                                                                                    | Default            |             |                |              |                                                                                                    |
| 🗄 Base 🚯 D                                                                                                    | efault             |             |                |              |                                                                                                    |
| ⊞ Database -                                                                                                    | Default            |             |                |              |                                                                                                    |
| 🗉 Debug 😯                                                                                                    | Default            |             |                |              |                                                                                                    |
| 🗄 Devel 😯 [                                                                                                    | Default            |             |                |              |                                                                                                    |
| 🗄 Doc 🚯 De                                                                                                    | efault             |             |                |              |                                                                                                    |
| 🗄 Editors 🚱                                                                                                    | Default            |             |                |              |                                                                                                    |
| 🗄 Games 📀                                                                                                    | Default            |             |                |              |                                                                                                    |
| 🗄 Gnome 😚                                                                                                    | Default            |             |                |              |                                                                                                    |
| Graphics                                                                                                    | Default            |             |                |              |                                                                                                    |
| H Interpreters                                                                                                  | s 🌒 Default        |             |                |              |                                                                                                    |
|                                                                                                    | erault             |             |                |              |                                                                                                    |
| I Los 👽 De                                                                                                    | fault              |             |                |              |                                                                                                    |
| H Math A D                                                                                                    | lefault            |             |                |              |                                                                                                    |
| E Minaw                                                                                                    | Default            |             |                |              |                                                                                                    |
| ⊞ Net 🕄 Def                                                                                                    | fault              |             |                |              |                                                                                                    |
| 🗄 OCaml 😯                                                                                                    | Default            |             |                |              |                                                                                                    |
| 🗄 Perl 🚯 Der                                                                                                    | fault              |             |                |              |                                                                                                    |
| 🕀 Publishing                                                                                                    | Default            |             |                |              |                                                                                                    |
| 🗄 Python 😌                                                                                                    | Default            |             |                |              |                                                                                                    |
| 🖽 Ruby 😯 D                                                                                                    | Default            |             |                |              |                                                                                                    |
| 🗄 Science 🕄                                                                                                    | Default            |             |                |              |                                                                                                    |
| E Security                                                                                                    | • Default          |             |                |              |                                                                                                    |
| ⊞ Shells ♦♥ L                                                                                                   | Default            |             |                |              |                                                                                                    |
| E System V                                                                                                    |                    |             |                |              |                                                                                                    |
| E Tevt & De                                                                                                    | efault             |             |                |              |                                                                                                    |
|                                                                                                    | efault             |             |                |              |                                                                                                    |
| E Web At D                                                                                                    | efault             |             |                |              |                                                                                                    |
| 🖽 X11 🚱 De                                                                                                    | efault             |             |                |              |                                                                                                    |
|                                                                                                    |                    |             |                |              |                                                                                                    |
|                                                                                                    |                    |             |                |              |                                                                                                    |
|                                                                                                    |                    |             |                |              |                                                                                                    |
| Skip                                                                                                    |                    | nja         | nja            | 14k          | xtob-video-dummy: Uttscreen tramebutter video driver for Xorg X11 se                                                                                                    |
| <ul> <li>Skip</li> </ul>                                                                                        |                    | nja         | ηία            | 13k          | xf86-video-nested: Nested video driver for Xorg X11 server                                                                                                    |
| Skip                                                                                                    |                    | n/a         | n/a            | 5k           | xf86bigfontproto: X.Org XFree86-BigFont extension headers                                                                                                    |
| Skip                                                                                                    |                    | nja         | n/a            | 23k          | xfd: X.Org font character display utility                                                                                                    |
| Skip                                                                                                    |                    | n/a         | n/a            | 3,694k       | xfig: An interactive drawing tool                                                                                                    |
| Skip                                                                                                    |                    | nja         | n/a            | 1,322k       | xfig-lib: An interactive drawing tool - (grahpic symbols library)                                                                                                    |
| Skip                                                                                                    |                    | nja         | n/a            | 12k          | xfindproxy: X.Org proxy services locator                                                                                                    |
| Skip                                                                                                    |                    | nja         | n/a            | 28k          | xfontsel: X.Org font selector                                                                                                    |
| A Skin                                                                                                    |                    | Día         | nía            | 274          | xfwp: X Org firewall proxy                                                                                                    |
| A Skin                                                                                                    |                    | DÍO         | DÍO            | 275          | xac: X Ora graphics demo                                                                                                    |
| O Claim                                                                                                    |                    | 5/2         | n/2            | SOK COL      | varanh: Diatting program made at die alleure interactive assertion                                                                                                    |
| • SKIP                                                                                                    |                    | τψω<br>- 2- | 104<br>- /-    | DUK          | Agraph, Flotting program, reads stunt, allows interactive zooming                                                                                                    |
| € SKIP                                                                                                    |                    | ηγα         | nta            | 18k          | xnost: A.org server access control utility                                                                                                    |
| At Skin                                                                                                    |                    | nía         | nía            | 74           | vineramaproto: X Urg Xinerama extension headers                                                                                                    |
| () Skip                                                                                                    |                    | n/a         | ηία            | 41k          | xinit: X.Org X server initializer                                                                                                    |
| A Skin                                                                                                    |                    | nía         | nía            | 4 IK<br>951- | xkhcomp: X.Om XKB keymap compiler                                                                                                    |
| A Skin                                                                                                    |                    | DÍO         | DÍO            | 201-         | vkbevd: X Ora XKB event daemon                                                                                                    |
| O Claim                                                                                                    |                    | n/a         | n/o            | ZOK EDI-     | whether the YOR YKE keyheard description printer                                                                                                    |
| € SKIP                                                                                                    |                    | nja         | nju<br>- A     | SUK          | AND PRIME A CONSTRUCT A REPORT OF CONTROL OF CONSTRUCT AND A REPORT OF CONSTRUCT A REPORT OF CONSTRUCT AND A REPORT OF CONSTRUCT AND A REPORT AND A REPORT AND A |
| Skip                                                                                                    |                    | nja         | nja            | 24k          | XKDUTIIS: A.Urg XKB utilities                                                                                                    |
| <ul> <li>Skip</li> </ul>                                                                                        |                    | nja         | ηία            | 335k         | xkeyboard-config: X11 keyboard configuration database                                                                                                    |
| Skip                                                                                                    |                    | n/a         | n/a            | 14k          | xkill: X.Org X client connection closer                                                                                                    |
| Skip                                                                                                    |                    | nja         | n/a            | 143k         | xlaunch: GUI tool for configuring and starting the XWin X server                                                                                                    |
| Skip                                                                                                    |                    | nja         | n/a            | 18k          | xload: X.Org system load display                                                                                                    |
| Skip                                                                                                    |                    | nja         | n/a            | 19k          | xlogo: X.Org logo                                                                                                    |
| Skip                                                                                                    |                    | ηία         | ηία            | 12k          | xlsatoms: X.Org interned atoms lister                                                                                                    |
| Contraction of the second second second second second second second second second second second second second s |                    | - 4 1 - 10  | 11. Contract 1 | . 215        |                                                                                                    |

## A continuació s'haurà d'especificar que volem instal·lar el **xinit** clicant sobre el Skip i marcant els requadres:

| Skip                                   | ηία         | nja         | 14k        | xf86-video-dummy: Offscreen framebuffer video driver for Xorg X11 server |
|----------------------------------------|-------------|-------------|------------|--------------------------------------------------------------------------|
| Skip                                   | n/a         | nja         | 13k        | xf86-video-nested: Nested video driver for Xorg X11 server               |
| Skip                                   | nja         | nja         | 5k         | xf86bigfontproto: X.Org XFree86-BigFont extension headers                |
| Skip                                   | ηία         | n/a         | 23k        | xfd: X.Org font character display utility                                |
| Skip                                   | ηία         | nja         | 3,694k     | xfig: An interactive drawing tool                                        |
| Skip                                   | ηία         | ηία         | 1,322k     | xfig-lib: An interactive drawing tool - (grahpic symbols library)        |
| Skip                                   | nja         | nja         | 12k        | xfindproxy: X.Org proxy services locator                                 |
| Skip                                   | ηία         | ηία         | 28k        | xfontsel: X.Org font selector                                            |
| Skip                                   | ηία         | nja         | 27k        | xfwp: X.Org firewall proxy                                               |
| Skip                                   | ηία         | nja         | 35k        | xgc: X.Org graphics demo                                                 |
| Skip                                   | nja         | nja         | 60k        | xgraph: Plotting program, reads stdin, allows interactive zooming        |
| Skip                                   | ηία         | ηία         | 18k        | xhost: X.Org server access control utility                               |
| Skin Skin                              | nía         | nía         | 7k         | xineramanmto: X Orn Xinerama extension headers                           |
| 1.3.2-1                                | $\boxtimes$ | $\boxtimes$ | 196k       | xinit: X.Org X server initializer                                        |
| <b>ку</b> SKIP                         | ηία         | ηα          | 4 IK       | xinput: X.Org Ainput device tester                                       |
| Skip                                   | ηία         | n/a         | 95k        | xkbcomp: X.Org XKB keymap compiler                                       |
| Skip                                   | ηία         | n/a         | 23k        | xkbevd: X.Org XKB event daemon                                           |
| Skip                                   | ηία         | n/a         | 50k        | xkbprint: X.Org XKB keyboard description printer                         |
| Skip                                   | n/a         | n/a         | 24k        | xkbutils: X.Org XKB utilities                                            |
| Skip                                   | ηία         | ηία         | 335k       | xkeyboard-config: X11 keyboard configuration database                    |
| Skip                                   | ηία         | nja         | 14k        | xkill: X.Org X client connection closer                                  |
| Skip                                   | n/a         | nja         | 143k       | xlaunch: GUI tool for configuring and starting the XWin X server         |
|                                        |             |             |            |                                                                          |
| Skip                                   | n/a         | n/a         | 18k        | xload: X.Org system load display                                         |
| <ul> <li>Skip</li> <li>Skip</li> </ul> | n/a<br>n/a  | n/a<br>n/a  | 18k<br>19k | xload: X.Org system load display<br>xlogo: X.Org logo                    |

Un cop realitzat aquest pas ja podem seguir, clicant Endavant.

Apareixerà aquesta finestra, on ens explica els paquets addicionals que necessita per a què funcioni el **xinit**. Simplement cal seguir **Endavant**.

| crypt     | (1.2-1)                       |             |          |
|-----------|-------------------------------|-------------|----------|
|           | Encryption/Decryption utility | and library |          |
|           | Required by: perl             |             |          |
| dri-drive | ers (8.0.3-1)                 |             |          |
|           | OpenGL DRI drivers            |             |          |
|           | Required by: xorg-server-co   | ommon       |          |
| font-ado  | be-dpi75 (1.0.2-1)            |             |          |
|           | X.Org Adobe 75dpi fonts       |             |          |
|           | Required by: xterm            |             | <b>T</b> |
| •         |                               |             | <b>F</b> |

Es començaran a descarregar els arxius per a la instal·lació posterior.

| <b>Progress</b><br>This p                 | <b>s</b><br>page displays th                                                                                         | e progress of the downlo                                          | ad or installation.      |               | Þ       |
|-------------------------------------------|----------------------------------------------------------------------------------------------------|-------------------------------------------------------------------|--------------------------|---------------|---------|
|                                           |                                                                                                    |                                                                   |                          |               |         |
|                                           | Downloading                                                                                                    |                                                                   |                          |               |         |
|                                           | bash-4.1.10-4                                                                                                    | l.tar.bz2 from ftp://ftp.ree                                      | diris.es/mirror/cygwin// | /rel          |         |
|                                           | 59 % (663k/                                                                                                    | 1120k) 633,8 kB/s                                                 |                          |               |         |
|                                           | Package:                                                                                                    |                                                                   |                          |               |         |
|                                           | Total:                                                                                                    | I                                                                 |                          |               |         |
|                                           | Disk:                                                                                                    |                                                                   |                          |               |         |
|                                           |                                                                                                    |                                                                   |                          |               |         |
|                                           |                                                                                                    |                                                                   |                          |               |         |
|                                           |                                                                                                    |                                                                   |                          |               |         |
|                                           |                                                                                                    |                                                                   |                          |               |         |
|                                           |                                                                                                    |                                                                   | c En demande             | England and a | A       |
|                                           |                                                                                                    |                                                                   | < Endarrera              | Endavant >    | Anul·la |
| 0%-0                                      | vavin Catur                                                                                                    |                                                                   | < Endarrera              | Endavant >    | Anul·la |
| 0% - C                                    | ygwin Setup                                                                                                    | _                                                                 | < Endarrera              | Endavant >    | Anul·la |
| 0% - C<br>Progress<br>This                | <b>ygwin Setup</b><br><b>s</b><br>page displays th                                                                   | e progress of the downlo                                          | < Endarrera              | Endavant >    | Anul·la |
| 0% - C<br>Progress<br>This p              | <b>ygwin Setup</b><br>s<br>page displays th                                                                          | e progress of the downlo                                          | < Endarrera              | Endavant >    | Anul·la |
| <b>0% - C</b><br><b>Progres</b><br>This p | <b>ygwin Setup</b><br>s<br>page displays th                                                                          | e progress of the downlo                                          | < Endarrera              | Endavant >    | Anul·la |
| 0% - C<br>Progres:<br>This                | ygwin Setup<br>s<br>page displays th<br>Installing                                                                   | e progress of the downlo                                          | < Endarrera              | Endavant >    | Anul·la |
| <b>0% - C</b><br>Progress<br>This p       | ygwin Setup<br>s<br>page displays th<br>Installing<br>font-encoding                                                  | e progress of the downlo                                          | < Endarrera              | Endavant >    | Anul·la |
| 0% - C<br>Yrogres:<br>This (              | ygwin Setup<br>s<br>page displays th<br>Installing<br>font-encoding<br>/usr/share.fo                                 | e progress of the downlo<br>1s-1.0.4-1<br>1nts/encodings/microsof | < Endarrera              | Endavant >    | Anul·la |
| 0% - C<br>Progres:<br>This (              | ygwin Setup<br>s<br>page displays th<br>Installing<br>font-encoding<br>/usr/share/fo<br>Progress:                    | e progress of the downlo<br>gs-1.0.4-1<br>ints/encodings/microsof | < Endarrera              | Endavant >    | Anul·la |
| 0% - C<br>Progress<br>This p              | ygwin Setup<br>s<br>page displays th<br>Installing<br>font-encoding<br>/usr/share/fo<br>Progress:<br>Total:          | e progress of the downlo<br>gs-1.0.4-1<br>ints/encodings/microsof | < Endarrera              | Endavant >    | Anul·la |
| 0% - C<br>Progress<br>This (              | ygwin Setup<br>s<br>page displays th<br>Installing<br>font-encoding<br>/usr/share/fo<br>Progress:<br>Total:<br>Disk: | e progress of the downlo<br>gs-1.0.4-1<br>ints/encodings/microsof | < Endarrera              | Endavant >    |         |
| 0% - C<br>Yrogres:<br>This (              | ygwin Setup<br>s<br>page displays th<br>Installing<br>font-encoding<br>/usr/share/fo<br>Progress:<br>Total:<br>Disk: | e progress of the downlo<br>gs-1.0.4-1<br>ints/encodings/microsof | < Endarrera              | Endavant >    |         |
| 0% - C<br>Progres:<br>This p              | ygwin Setup<br>s<br>page displays th<br>Installing<br>font-encoding<br>/usr/share/fo<br>Progress:<br>Total:<br>Disk: | e progress of the downlo<br>gs-1.0.4-1<br>ints/encodings/microsof | < Endarrera              | Endavant >    | Anul·la |
| <b>0% - C</b><br><b>Progres:</b><br>This  | ygwin Setup<br>s<br>page displays th<br>Installing<br>font-encoding<br>/usr/share/fo<br>Progress:<br>Total:<br>Disk: | e progress of the downlo                                          | ead or installation.     | Endavant >    | Anul·la |
| 0% - C<br>Progres:<br>This                | ygwin Setup<br>s<br>page displays th<br>Installing<br>font-encoding<br>/usr/share/fo<br>Progress:<br>Total:<br>Disk: | e progress of the downlo                                          | < Endarrera              | Endavant >    |         |

Un cop finalitzada la instal·lació ens preguntarà si volem crear els diferents icones, a l'escriptori i en el menú d'inici.

| Cygwin Setup - Insta                                        | llation Status and Crea       | te Icons              |       |   |
|-------------------------------------------------------------|-------------------------------|-----------------------|-------|---|
| Create Icons<br>Tell setup if you war<br>Cygwin environment | t it to create a few icons fo | r convenient access t | o the | E |
|                                                             | Create icon on I              | Desktop               |       |   |
|                                                             | Add icon to Star              | t Menu                |       |   |
| Installation Status<br>Installation Complete                |                               |                       |       |   |
|                                                             |                               |                       | ,     | 2 |

Clicar a **Final** per acabar amb el procés d'instal·lació.